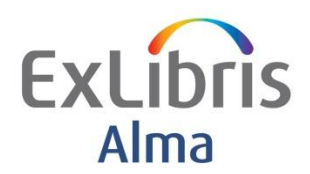

**Yoel Kortick** 

## The Alma record numbering system

### Introduction

All Alma record numbers end with the four digit code of the institution. In the examples below all records end with the code "0951". Each record also starts with a two digit code which is indicative of the record type. In the examples below we will see the following two digit prefixes and record types:

- 99: Bibliographic records
- 22: Holding records
- 23: Items
- 11: Digital representation IED
- 12: Digital representation REP
- 13: Digital files
- 53: Portfolios
- 61: Packages

### Examples

### **Bibliographic Records**

All bibliographic records start with 99. For example: 993027550000951

| File                                            | Edit                    | Tools                 |                 |  |
|-------------------------------------------------|-------------------------|-----------------------|-----------------|--|
| Record saved at 16:30:56. You have 4 warning(s) |                         |                       |                 |  |
|                                                 | Working on -Advances in | n intellig (993027550 | )000951) , Crea |  |
| LDR                                             | 06338cam##22004         | 457Ka#4500            |                 |  |
| 001                                             | 993027550000951         |                       |                 |  |
| 005                                             | 20130325163056.         | 0                     |                 |  |
| 006                                             | m#####o###d#####        | ####                  |                 |  |
| 007                                             | cr#cnuunuuu             |                       |                 |  |
| 800                                             | 130325s2013####         | gw######0             | 01#0#eng#d      |  |
| 020                                             | \$\$a 97836423254       | 89 (electronic bk.)   |                 |  |

### **Holding Records**

All Holding records start with 22. For example: 2210034860000951

| Record | saved        | lat 16:35:24.                                                                            |
|--------|--------------|------------------------------------------------------------------------------------------|
| Wo     | rking<br>sup | g on -Advances in intellig (2210034860000951), Created by port (25/03/2013 16:35:23 IST) |
|        |              |                                                                                          |
| LDR    |              | 00136x##a22200061i#44500                                                                 |
| 800    |              | 1303252u#####8####4001uueng0000000                                                       |
| 005    |              | 20130325163523.0                                                                         |
| 852    | 1            | \$\$b YOELK \$\$c GUSHE \$\$h 629.8                                                      |

#### <u>Items</u>

All Item IDs start with 23. For example: 2310034840000951

| තී                                                   | Physical Ite  | m Editor                                                |
|------------------------------------------------------|---------------|---------------------------------------------------------|
|                                                      | Res           | ource description Advances in intelligent control syste |
| Holding Yoelk Library: Gush Etzion Collection; 629.8 |               |                                                         |
| Barcode YOEL-22934                                   |               |                                                         |
|                                                      | Proces        | s type -                                                |
|                                                      | Summary       | General Information ENUM/CHRON info                     |
| Item                                                 | n Information | 4                                                       |
|                                                      |               | Item ID 2310034840000951                                |

### Digital representation IED (Intellectual Entity Digital)

All IEDs start with 11. For example: 1110034830000951 All titles search > Click "View Digital Resource" (when there is a digital resource) > Summary tab

| හි Digital IE Resource              | Editor              |     |  |
|-------------------------------------|---------------------|-----|--|
| Format Digital                      |                     |     |  |
| Summary                             | General Information | Rep |  |
| Entity Type Generic Resource        |                     |     |  |
| Created by exl_support (25/03/2013) |                     |     |  |
| Identifiers                         |                     |     |  |
|                                     |                     |     |  |
| -                                   |                     |     |  |
| Туре                                | Value               |     |  |
| PID                                 | 1110034830000951    |     |  |
| SIP ID 🔁                            | 1110034830000951    |     |  |
| Deposit Set Id                      | 1110034830000951    |     |  |

#### **Digital representation REP**

All digital representations start with 12. For example: 1210034820000951 All titles search > Click "View Digital Resource" (when there is a digital resource) > Representation tab

| හි Digital IE Resou | urce Editor         |                 |
|---------------------|---------------------|-----------------|
| Format              | Digital             | Resource de     |
| Summary             | General Information | Representations |
| Add Representation  | ]                   |                 |
| ¢ID                 | Preservation        | on Type         |
| 1210034820000951    | Preservation N      | laster          |
| Δ                   |                     |                 |
| U                   |                     |                 |

### **Digital files**

All digital files start with 13. For example: 1310034810000951

### One way to see it:

All titles search > Click "View Digital Resource" (when there is a digital resource) > Representation tab > Actions > View files > Actions > Deliver. Look at URL

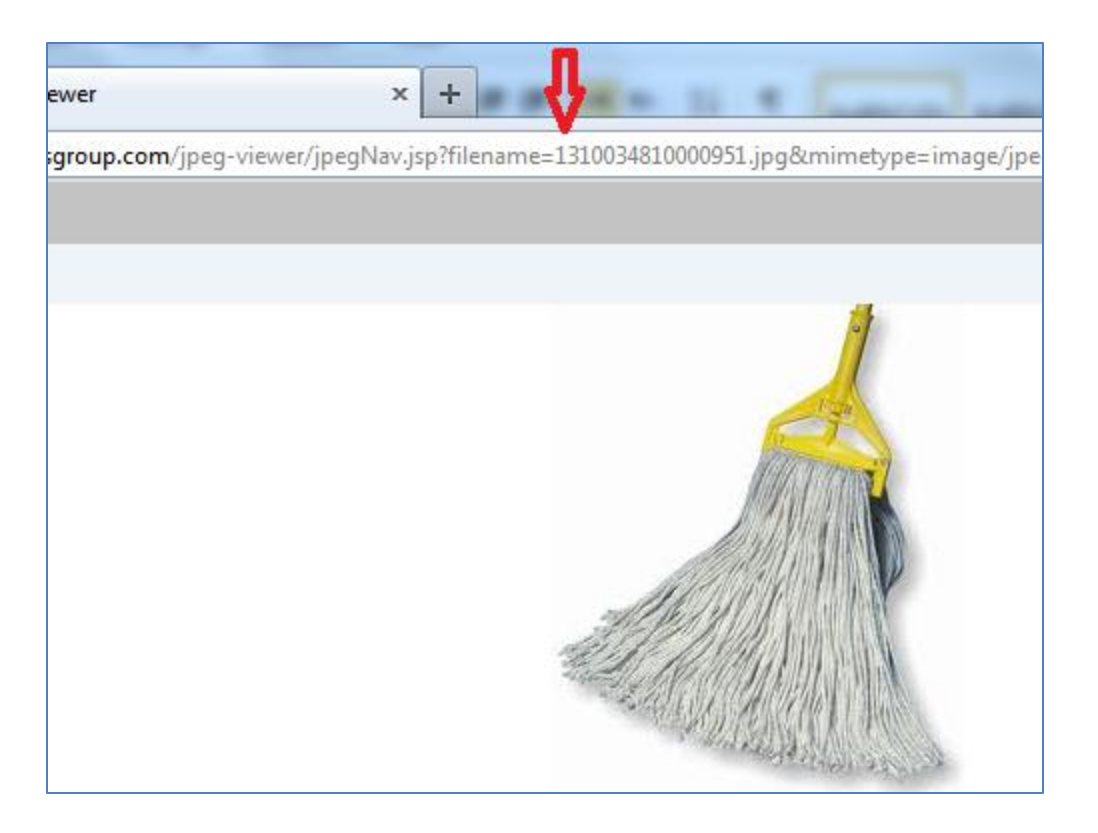

# Another way to see it:

Search for digital files > click edit > get to Digital File Resource Editor > go to summary tab > look at PID

| ditor                                                                                  |                                                                                                    |  |  |
|----------------------------------------------------------------------------------------|----------------------------------------------------------------------------------------------------|--|--|
|                                                                                        |                                                                                                    |  |  |
| Preservation Maste<br>-                                                                | er; Revision                                                                                                    |  |  |
| eral Information                                                                       | Validat                                                                                                    |  |  |
| Label -<br>Format image/jpeg<br>Original Path -<br>Created by exl_support (25/03/2013) |                                                                                                    |  |  |
|                                                                                        |                                                                                                    |  |  |
| /alue                                                                                  |                                                                                                    |  |  |
| 1110034830000951<br>1310034810000951<br>1110034830000951                               |                                                                                                    |  |  |
|                                                                                        | ditor<br>Preservation Master<br>-<br>reral Information<br>-<br>t image/jpeg<br>-<br>/ exl_support (25/03)<br>/alue<br>110034830000951<br>1310034830000951<br>1110034830000951 |  |  |

#### **Portfolios**

All portfolios start with 53. For example: <mark>53</mark>6435450000951 Search for electronic portfolios > Click edit > get to electronic portfolio editor > do "view source"

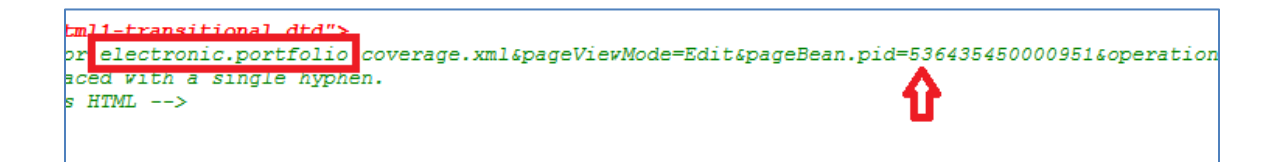

#### **Packages**

Electronic packages start with 61. For example: 616348390000951

Search for electronic collections > Click edit > get to Electronic Collection Editor > do "view source"

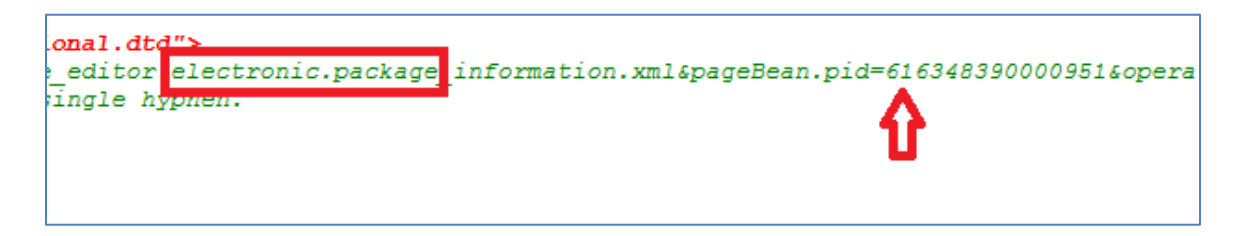